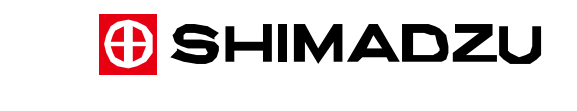

## エス・ティ・ジャパン製ライブラリご使用時の 島津スタンダードライブラリアップデート手順

1. ご注意

島津スタンダードライブラリをアンインストールすると Hummel ライブラリなどのエ ス・ティ・ジャパン製スペクトルライブラリも一緒にアンインストールされます。 エス・ティ・ジャパン製ライブラリをご使用の場合は必ず以下の手順に従って島津スタ ンダードライブラリのアップデートを実施してください。

- 2. アップデート手順
  - エクスプローラーで島津スタンダードライブラリおよびその他のエス・ティ・ジャパン 製スペクトルライブラリが保存されているc:¥speclibsフォルダーの内容すべてを別の フォルダーや外付けハードディスクなどにバックアップします。
     図1の例では、speclibs\_backupというフォルダーを作成してその中にc:¥speclibsフォ

ルダーの内容をコピーしています。

| 里 👻 📜 🧱 🗧  | ライブラリに追加 ▼ 共有 ▼ 書き込む | 新しいフォルダー         |          | 3   | • |  |
|------------|----------------------|------------------|----------|-----|---|--|
| お気に入り      | 名前                   | 更新日時             | 種類       | サイズ |   |  |
|            | 퉬 PerfLogs           | 2009/07/14 12:20 | ファイル フォル |     |   |  |
|            | 🎉 Program Files      | 2014/06/24 18:15 | ファイル フォル |     |   |  |
|            | Program Files (x86)  | 2016/07/06 10:49 | ファイル フォル |     |   |  |
| 🕘 最近表示した場所 | ProgramData          | 2016/06/24 16:02 | ファイル フォル |     |   |  |
|            | 📕 SkyPDF             | 2016/06/22 16:13 | ファイル フォル |     |   |  |
| ライブラリ      | 🕌 speclibs           | 2016/07/13 14:58 | ファイル フォル |     |   |  |
| ドキュメント     | \mu speclibs_backup  | 2016/07/13 15:05 | ファイル フォル |     |   |  |
| コ ピクチャ     | 퉬 temp               | 2016/07/13 14:58 | ファイル フォル |     |   |  |
| ■ ビデオ      | 🍌 updata             | 2016/07/13 14:04 | ファイル フォル |     |   |  |
|            | 3 Windows            | 2016/07/13 15:02 | ファイル フォル |     |   |  |
| 1ミューシック    | <u> </u>             | 2014/06/24 16:03 | ファイル フォル |     |   |  |

図1 speclibsフォルダーのバックアップ

- Windowsのスタートメニューの「コントロールパネル」から「プログラムと機能」を選択します。
- Shimadzu Standard Libraryを選択し、右クリックから「アンインストール」を選択し てアンインストールを実行します。なお、Shimadzu Standard Libraryという項目が無 い場合は、S.T.Japan Librariesを選択してください。

「S.T.Japan Libraries」が2つ以上あるときは、どちらを選択しても構いません。

| י, א-םאכב י 🔄 🗸           | ペネル ▶ プログラム ▶ プログラムと機能                                 | プログラムと機能の検索           | ۶ |
|---------------------------|--------------------------------------------------------|-----------------------|---|
| コントロール パネル ホーム            | プログラムのアンインストールまたは変更                                    |                       |   |
| インストールされた更新プロ<br>グラムを表示   | プログラムをアンインストールするには、一覧からプログラ<br>[変更]、または [修復] をクリックします。 | ムを選択して [アンインストール]     |   |
| Windows の機能の有効化また<br>は無効化 | 整理 ▼ アンインストール                                          | 83 🗸                  | 0 |
|                           | 名前                                                     | 発行元                   |   |
|                           | ※ユーザー認証ツール                                             | Shimadzu              |   |
|                           | インテル(R) グラフィックス・ドライバー                                  | Intel Corporation     |   |
|                           | Tera Term 4.91                                         |                       |   |
|                           | SkyPDF Server MT 2012                                  | SKYCOM                |   |
|                           | Sentinel Protection Installer 7.6.7                    | SafeNet, Inc.         |   |
|                           | SadtlerDBCOMSdk                                        |                       |   |
|                           | S.T.Japan Libraries                                    | S.T.Japan             | 1 |
|                           | S.T.Japan Libraries                                    | S.T.Japan             |   |
|                           | MSXML 4.0 SP2 Parser and SDK                           | Microsoft Corporation |   |
|                           | ₩Microsoft Visual C++ 2013 Redistributable (x86) - 12  | Microsoft Corporation |   |
|                           | Microsoft Visual C++ 2008 Redistributable - x86 9.0.3  | Microsoft Corporation |   |
|                           | Microsoft Visual C++ 2008 Redistributable - x86 9.0.3  | Microsoft Corporation |   |
|                           | Microsoft Visual C++ 2005 Redistributable              | Microsoft Corporation |   |
|                           | Microsoft ReportViewer 2010 SP1 Redistributable        | Microsoft Corporation |   |
|                           | III Microsoft ReportViewer 2010 Redistributable 言語パッ   | Microsoft Corporation |   |
|                           |                                                        |                       |   |

図2 プログラムのアンインストール画面

 アンインストール画面が表示されますので、その指示に従って操作してください。完了 画面が表示されたら「完了」をクリックしてアンインストールを終了してください。

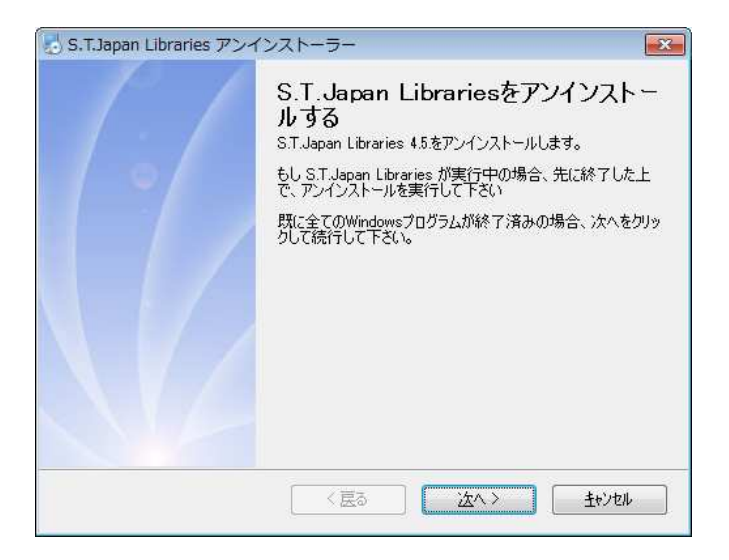

図3 ライブラリのアンインストール画面

- 5) Windowsを再起動してください。
- 6) 島津スタンダードライブラリVer1.30のインストールディスクをドライブに挿入し、エクスプローラーで「Setup」フォルダの「install-shim」を選択し、右クリックメニューから「管理者として実行」を選んでインストールを実行します。

| ] 11111111STJ00612.stx<br>]] dongle_setupdrv        |                                                                                                    | 2013/01/07 15:02<br>2011/11/07 16:12 | STX ファイル<br>アプリケーション   | 1 KB<br>270 KB        |                |       |
|-----------------------------------------------------|----------------------------------------------------------------------------------------------------|--------------------------------------|------------------------|-----------------------|----------------|-------|
|                                                     |                                                                                                    |                                      |                        |                       | 🕹 install-shim | 開く(の) |
| LicenseAgre                                         | <ul> <li>m&lt;(0)</li> <li>管理者として実行(A)</li> <li>互換性のトラブルシューティング(Y)</li> <li>送る(N)</li> <li>ンピー(C)</li> <li>ショートカットの作成(S)</li> <li>プロパティ(R)</li> </ul> |                                      | テキスト ドキュ               | 7 KB                  |                |       |
| LicenseAgree<br>purge_32<br>purge_64<br>setup-Shima |                                                                                                    |                                      | テキスト ドキュ               | 3 KB                  |                |       |
|                                                     |                                                                                                    |                                      | アプリケーション               | 1,724 KB              |                |       |
|                                                     |                                                                                                    |                                      | ・ アプリケーション<br>アプリケーション | 5,458 KB<br>17,221 KB |                |       |
|                                                     |                                                                                                    |                                      |                        |                       |                |       |

図4 インストーラの実行

- 7) ユーザーアカウント制御画面が表示されますので「はい」をクリックします。その後は 画面の指示に従ってインストールを続行してください。オプションの項目はデフォルト の設定のままにしておいてください。
- インストールが完了したら、最初にバックアップしたspeclibsフォルダーの内容のうち dpAgent64(またはdpAgent32)という名称のファイル以外の全てを、新たに作成され たspeclibsフォルダーにコピーしてください。その際、speclibsフォルダーに同じ名称 のファイルが既に存在する場合はスキップしてください。

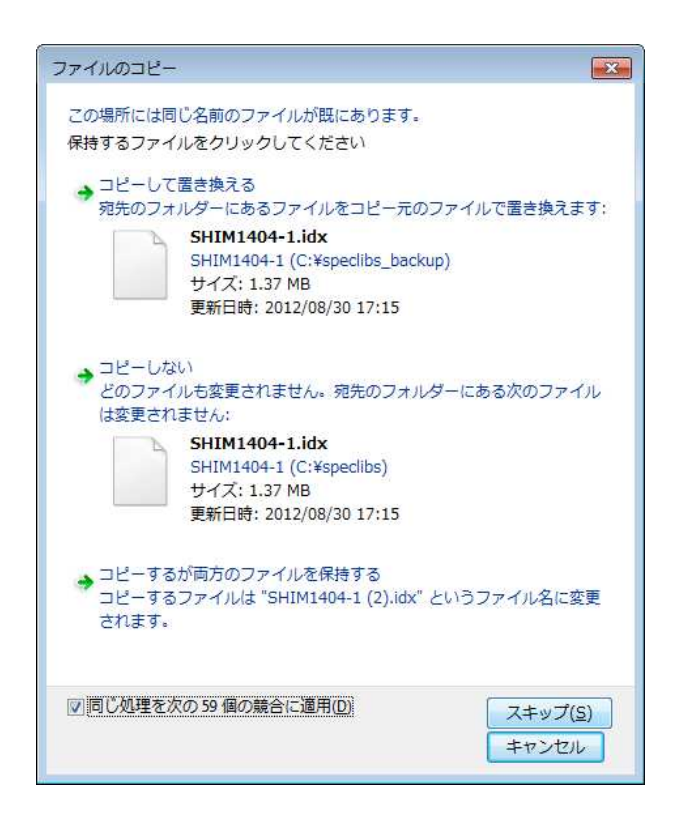

図5 ファイルのコピー画面

- 9) Windowsを再起動します。
- 10)LabSolutions IRを起動して、従来使用していた各ライブラリを検索画面で再び登録し なおしてください。

11) ライブラリが正常に登録できたら、登録したライブラリを使用してスペクトルの検索が 実行できることを確認してください。

以上